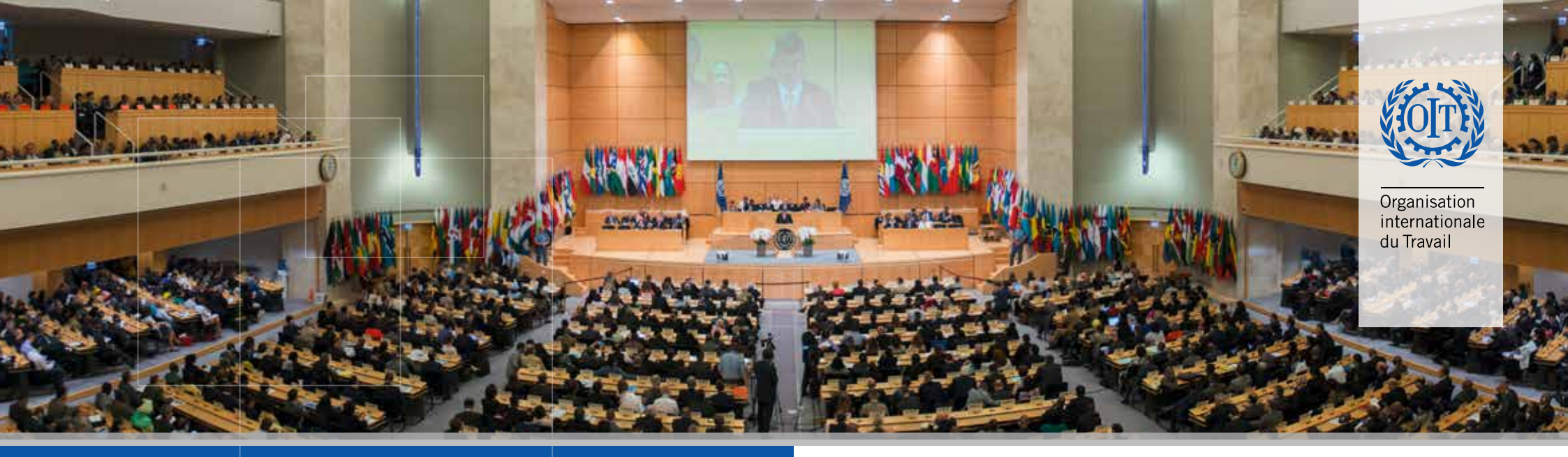

## Toute la CIT dans votre poche !

## Inscrivez-vous sur la nouvelle App ILO Events !

**1** Recherchez **"ILO official meetings"** dans un des « stores » ou scannez le **code QR** ci-dessous pour télécharger l'application sur votre appareil mobile

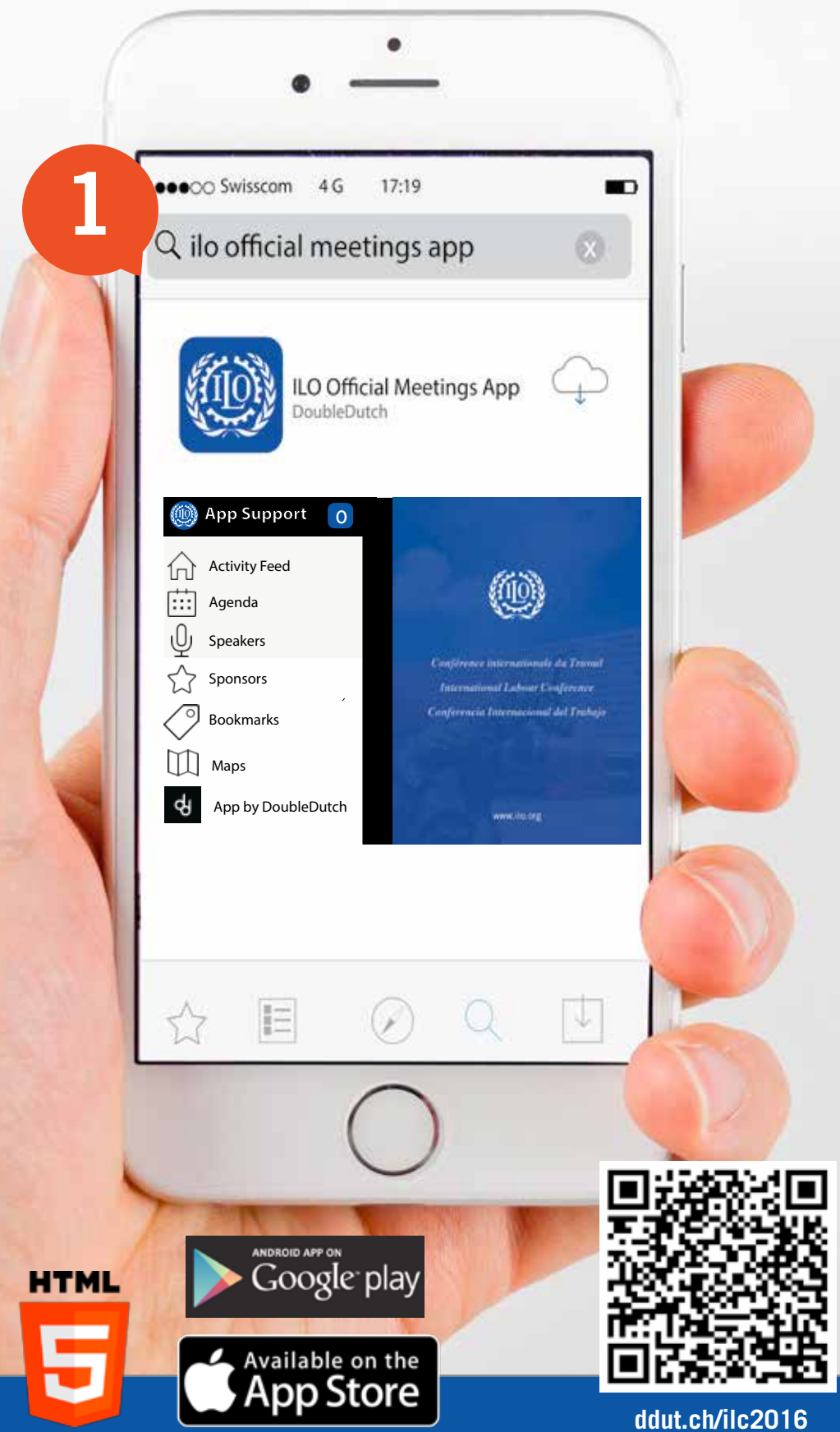

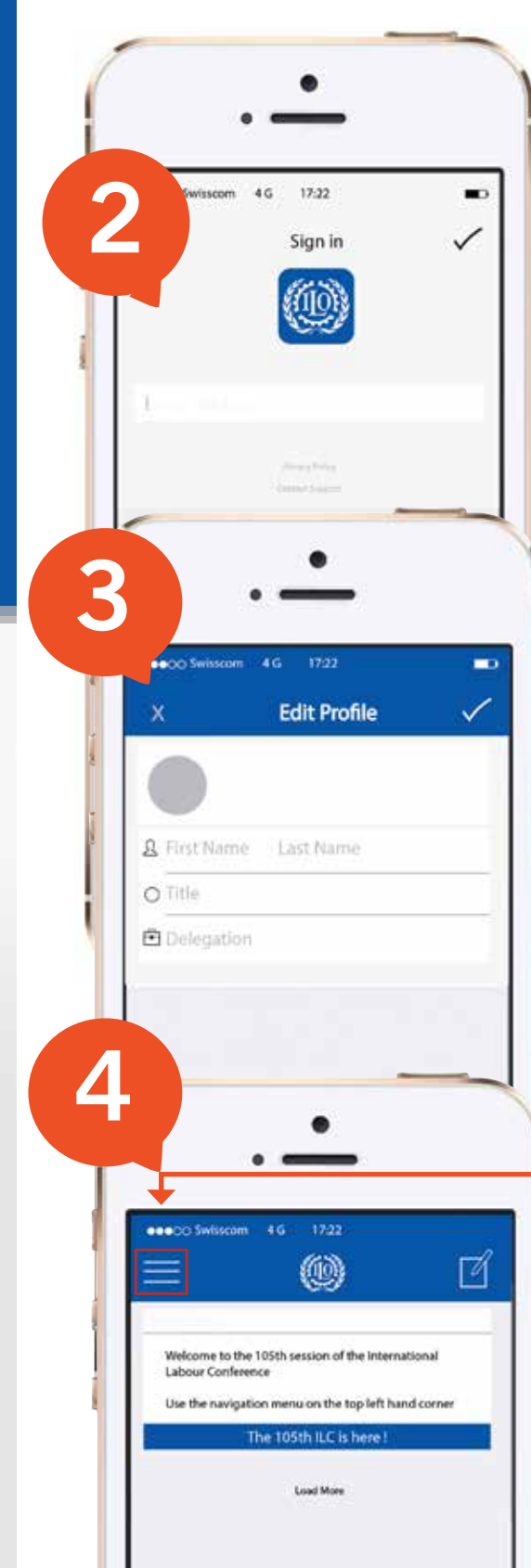

2 Une fois l'application téléchargée, inscrivez-vous en saisissant votre adresse e-mail

3 Veuillez saisir tous les éléments de votre profil (Prénom, Nom, Titre et nom de votre délégation) afin d'être aisément identifié(e) par les autres participants à la Conférence et **CLIQUEZ SUR** √

**4** Utilisez le menu de navigation en haut à gauche de l'écran

> Menu

First Name Last Name

ILC 2016

0

SP

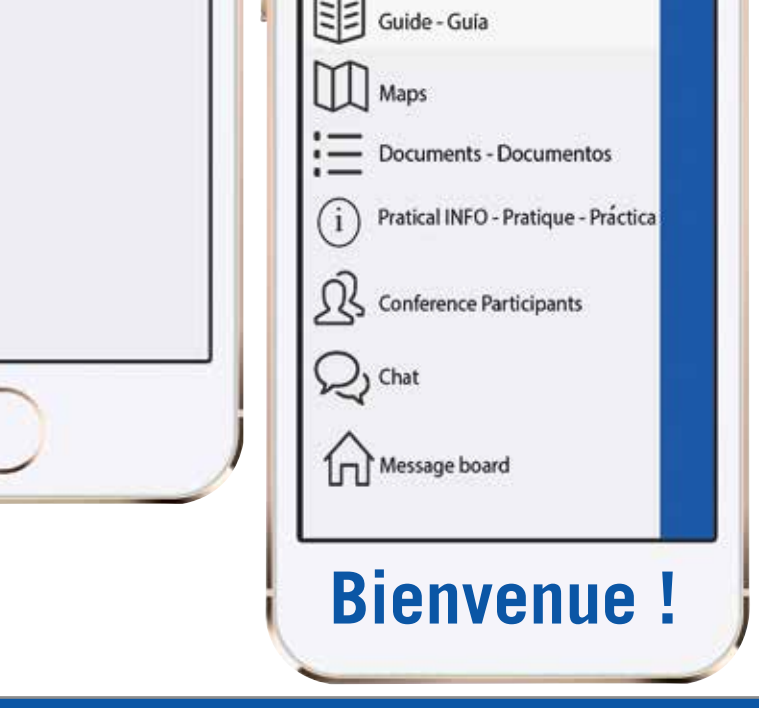